# Инструкция по работе на платформе Webinars.uspu.ru

## Требования к оборудованию пользователя

Основные технические требования к оборудованию пользователя отражены в таблице 1.

Таблица 1

| Параметр           |                            |                            |
|--------------------|----------------------------|----------------------------|
| оборудования       | Рекомендуемый              | Минимальный                |
| (компьютера)       |                            |                            |
| Процессор          | Intel Core i5 6-го поколе- | Intel Core i3 6-го поколе- |
|                    | ния или аналогичный        | ния или аналогичный        |
|                    |                            |                            |
| Оперативная память | 8 ГБ                       | 4 ГБ                       |
| Разрешение экрана  | 1920×1080                  | 1024x768                   |

Работа сервиса на более слабом клиентском оборудовании не гарантируется и возможна с ограничениями.

Дополнительно:

- наушники или колонки (для просмотра вебинара);
- веб-камера (при необходимости);

- гарнитура или микрофон.

Требования к программному обеспечению пользователя представлены в таблице 2.

Таблица 2

| Обеспечивающий полный     | Полный функционал возможен, |
|---------------------------|-----------------------------|
| функционал                | но не гарантируется         |
| Google Chrome             | Apple Safari                |
| Microsoft Edge (Chromium) | Mozilla Firefox             |
| Яндекс.Браузер            | Opera                       |

Минимальные поддерживаемые версии операционной системы:

- Windows 7;
- macOS 10.10;
- iOS 10;
- Android 5.

Работа сервиса в операционных системах семейства Linux не гарантируется и возможна с ограничениями, например, недоступна демонстрация экрана.

Общие технические требования находятся по ссылке на статью.

# Подключение к вебинару

*Шаг 1.* Зайдите в свою учетную запись на сайте webinars.uspu.ru, введите ваш логин и пароль (рис. 1).

| webinar |                              |
|---------|------------------------------|
|         | Pyon                         |
|         | Почта<br>Ваш логин (e-mail)  |
|         | Пароль                       |
|         | Запомнить меня               |
|         | воити<br>восстановить пароль |
|         | СОЗДАТЬ АККАУНТ              |

Рис. 1

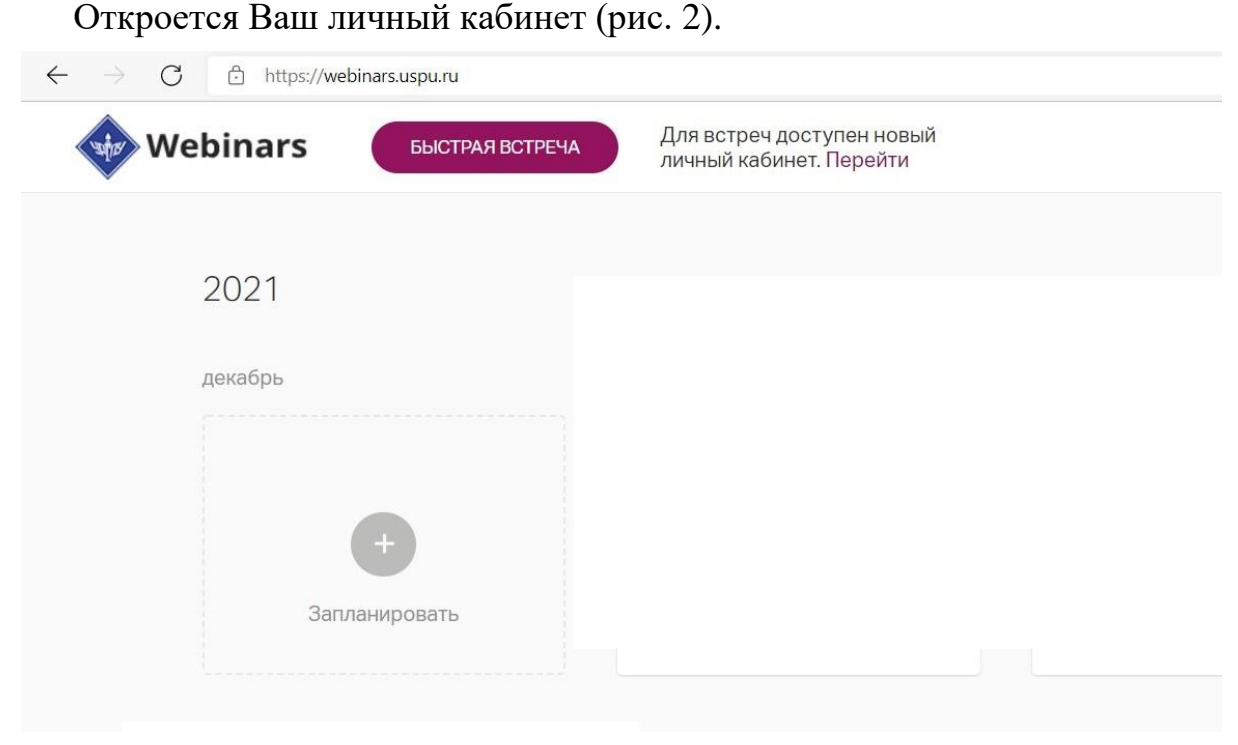

Рис. 2

После входа в личный кабинет НИЧЕГО не меняем!

Шаг 2. Откройте ссылку в расписании или почте, поступившей на ваш адрес. Если заходите через электронную почту, нажмите кнопку «Принять приглашение» (рис. 3).

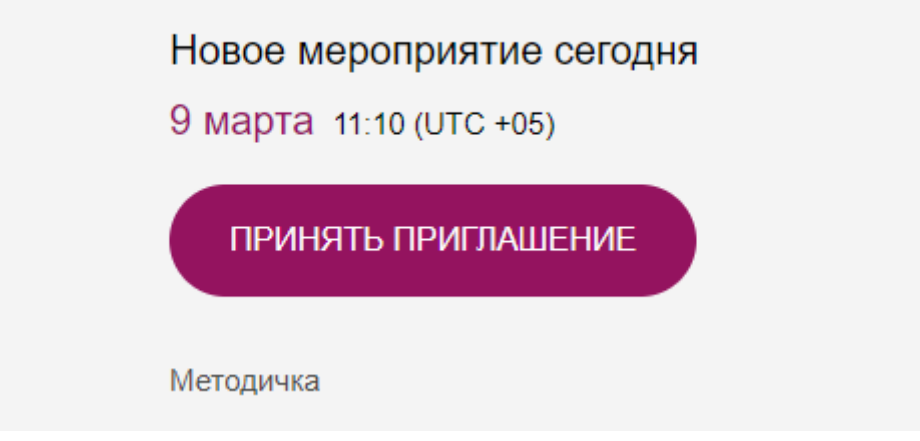

Рис. 3

Появляется стартовый экран вебинара.

Шаг 3. До начала вебинара проверьте подключение, нажав кнопку «Пройти тест системы» (рис. 4).

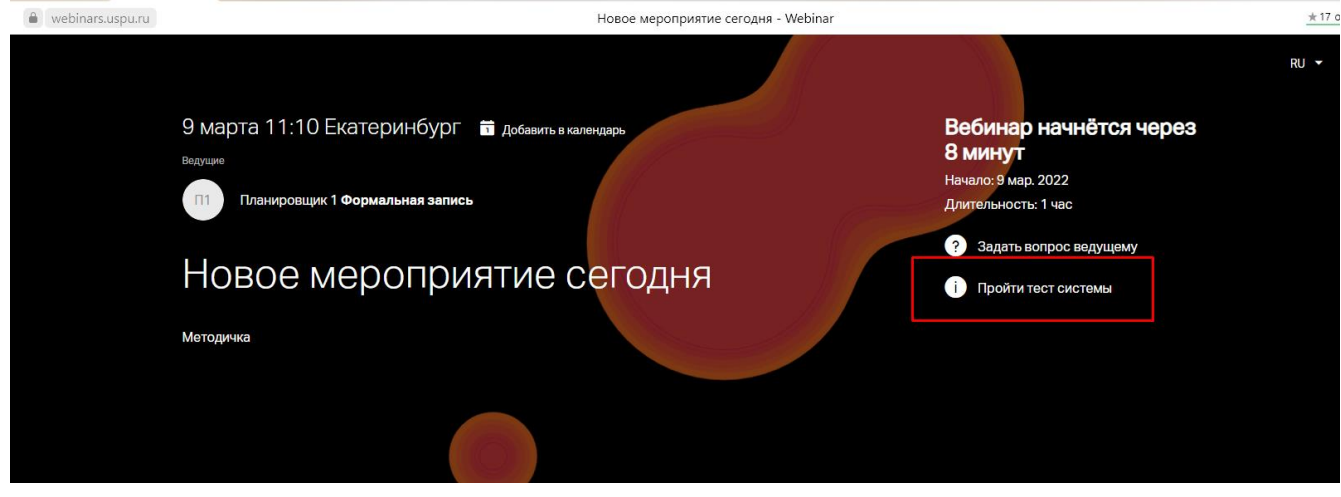

Рис. 4

Откроется новая вкладка со страницей теста вебинара. Нажмите кнопку «*Проверить*», чтобы убедиться, что Вы сможете успешно участвовать в мероприятии (рис. 5).

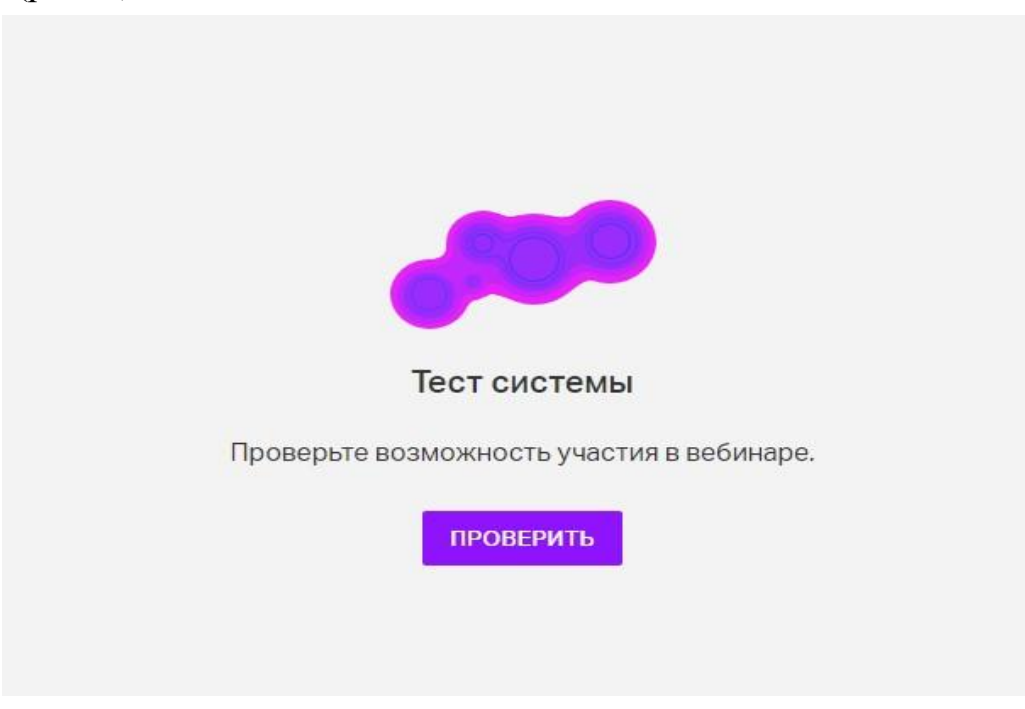

Рис. 5

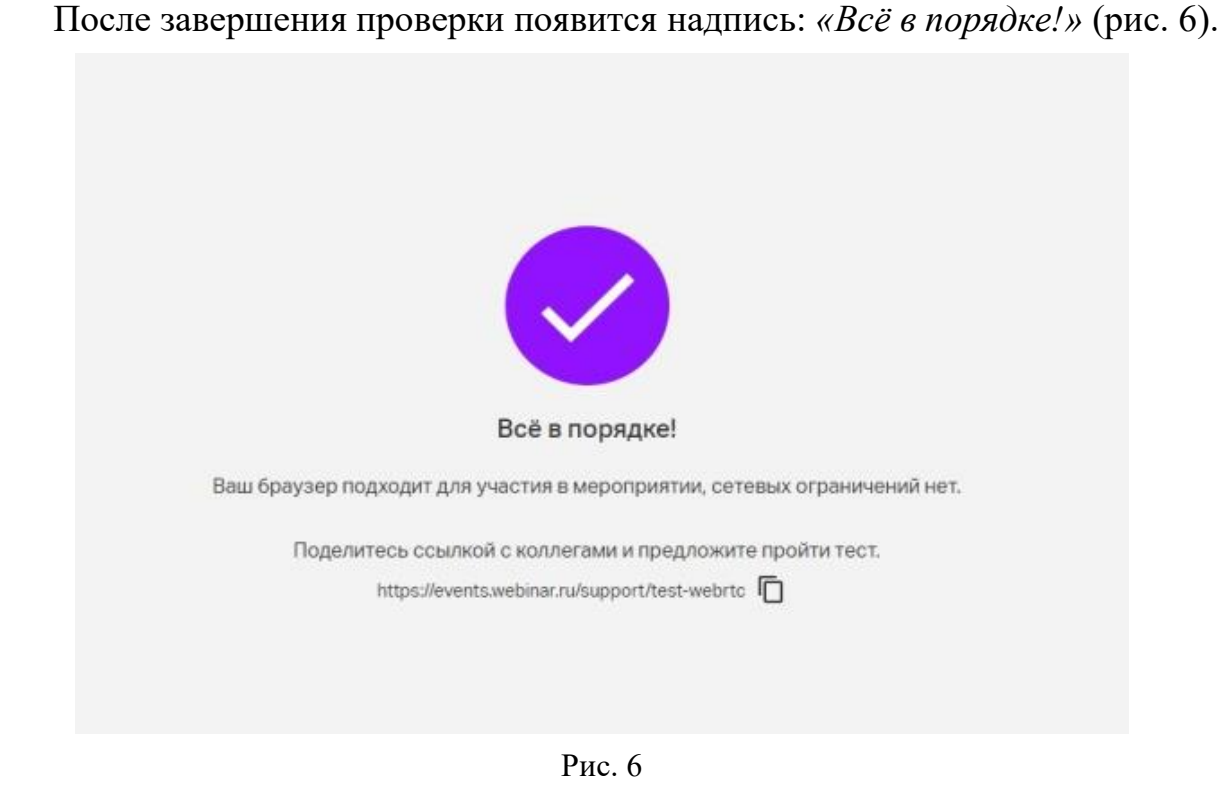

Открытую новую вкладку с проверкой вебинара закрыть.

Шаг 4. Дождитесь приглашения программы, введите фамилию и имя и нажмите кнопку «Подключиться» (рис. 7).

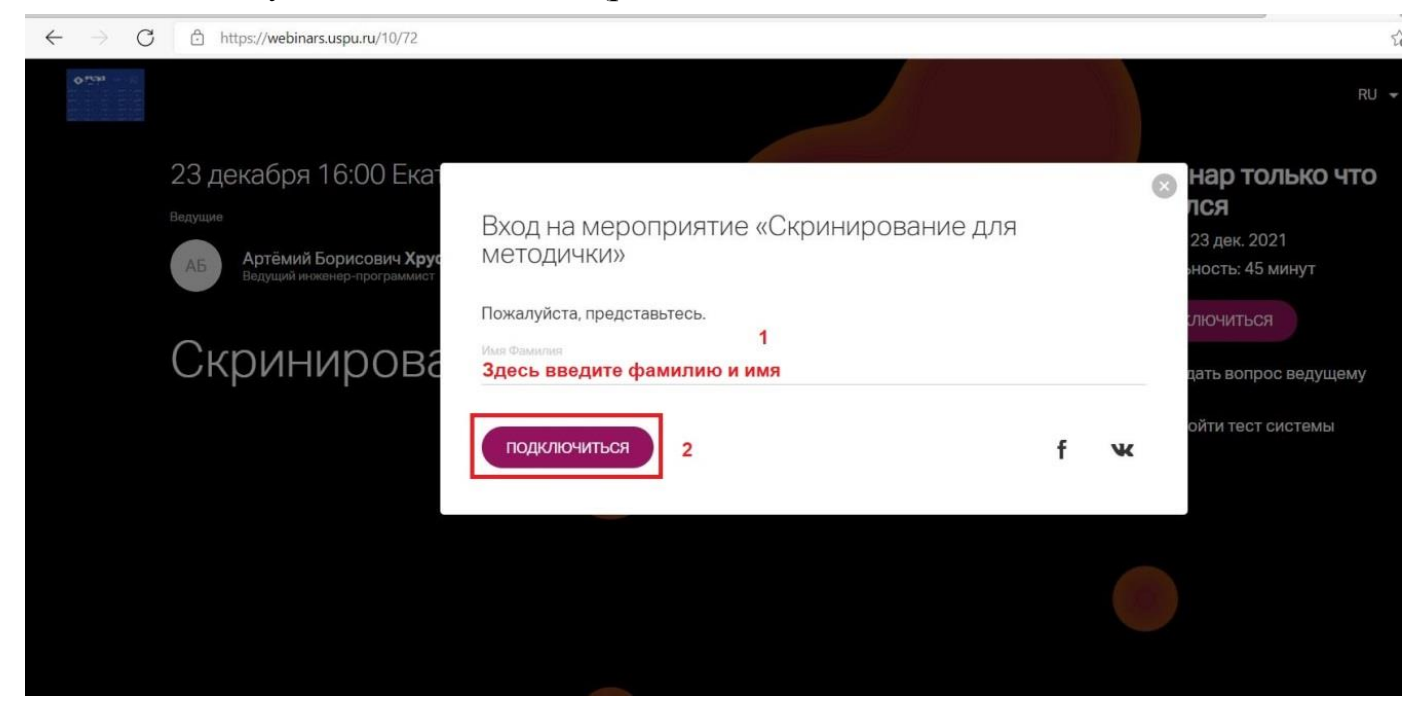

Рис. 7

В итоге Вы подключитесь с ролью «ведущий» (рис. 8).

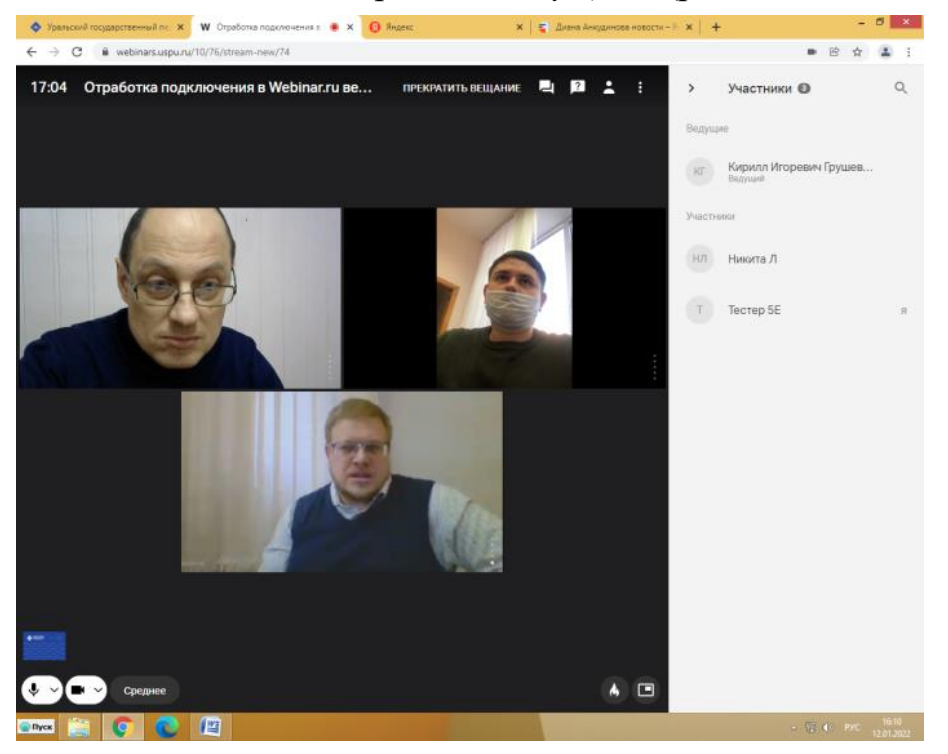

Рис. 8

Шаг 5. Для того, чтобы сделать себя видимым для слушателей, нажмите «Выйти в эфир». Цвет кнопки «Выйти в эфир» может отличаться (рис. 9).

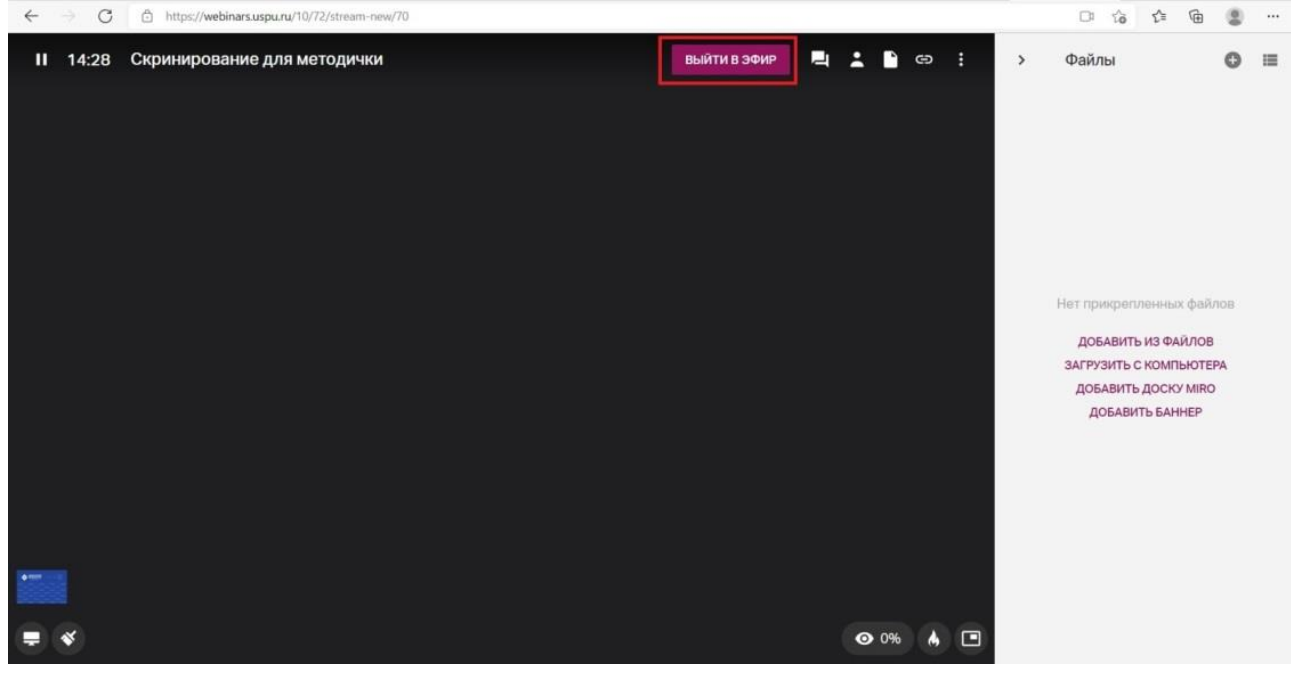

Рис. 9

Далее необходимо разрешить использование камеры и микрофона, нажать на кнопку *«Разрешить»* (рис. 10).

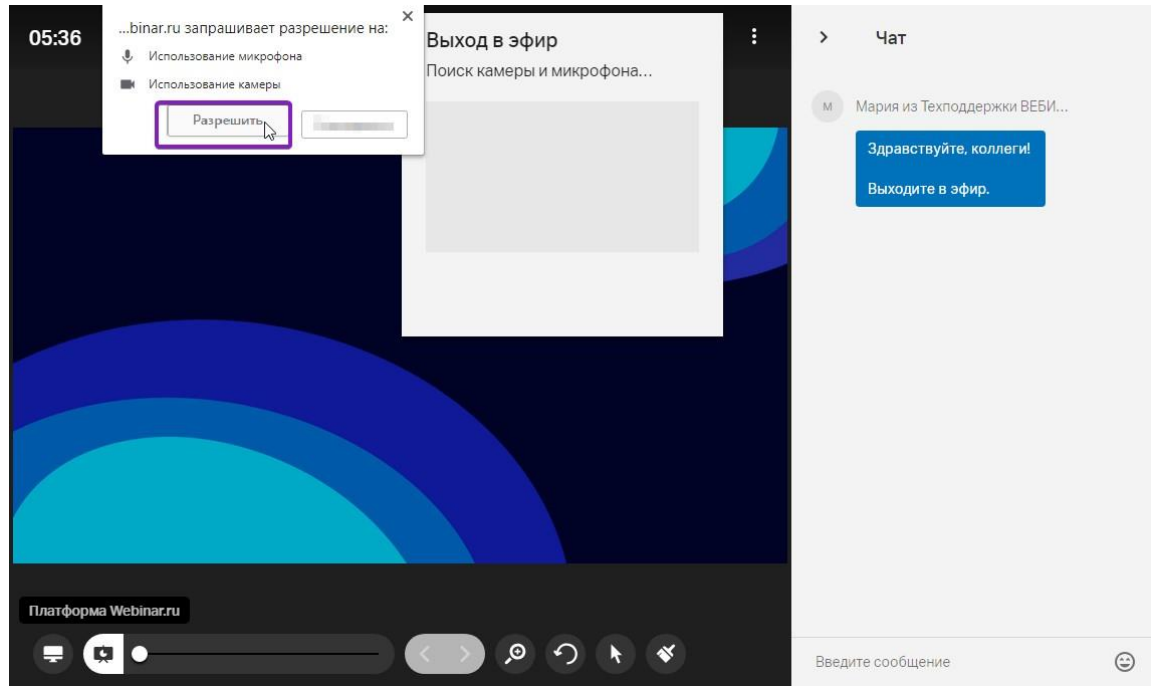

Рис. 10

Можно проверить правильно ли выбраны микрофон или веб-камера, если у Вас их несколько. Например, внешняя веб-камера и встроенная в ноутбук веб-камера, тоже самое может относиться к микрофонам (рис. 11, 12).

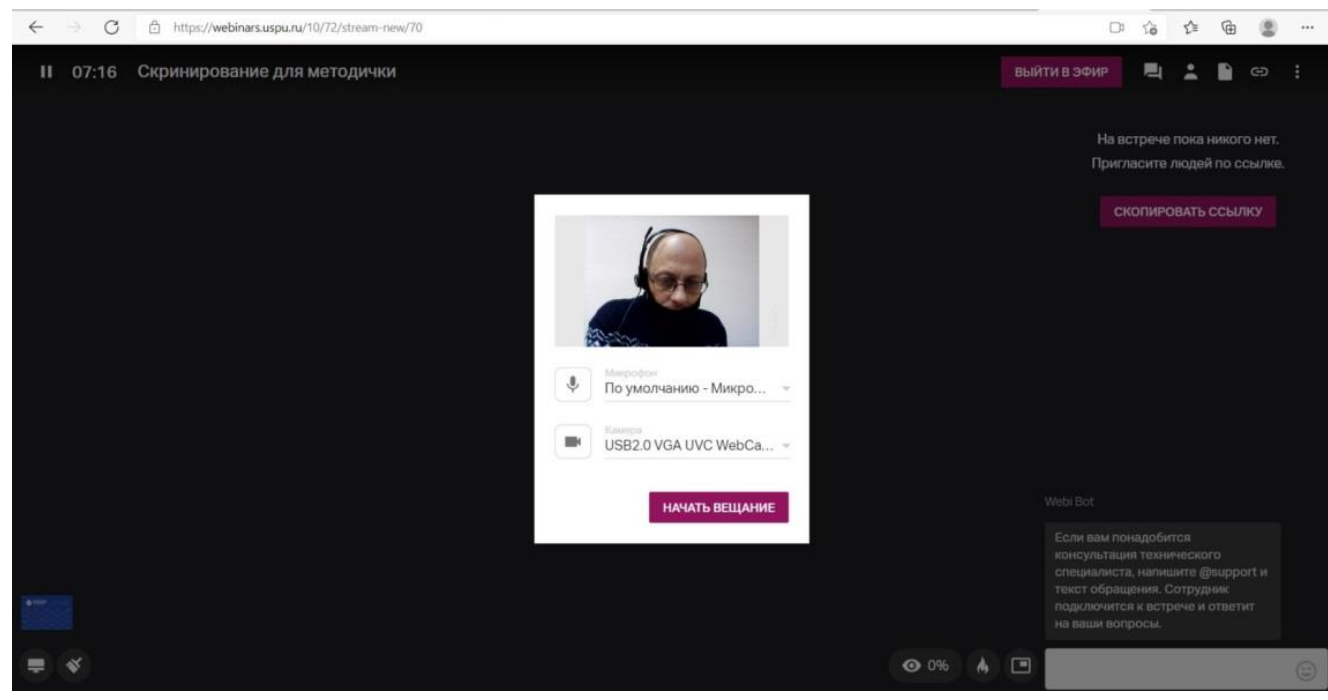

Рис. 11

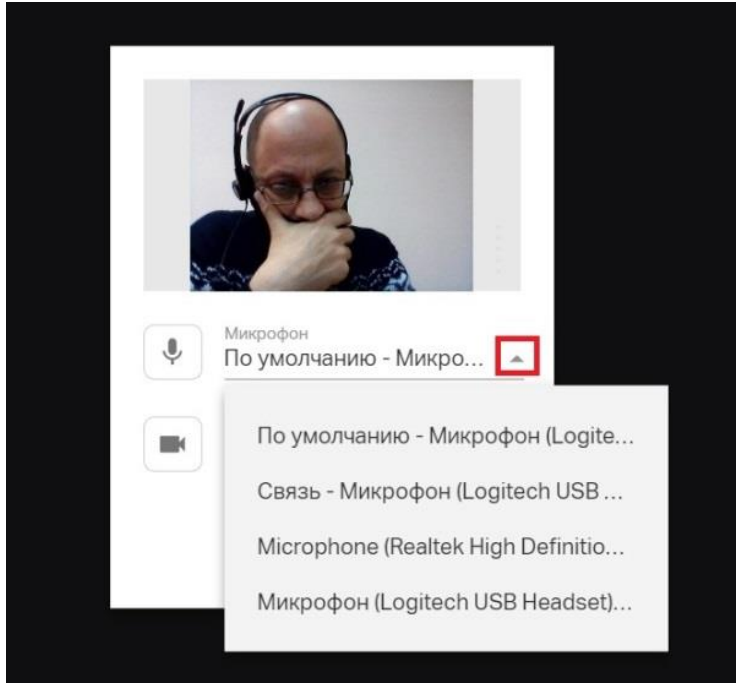

Рис. 12

Шаг 6. Подключиться к конференции с видео, нажав на кнопку «Начать вещание» (рис. 13).

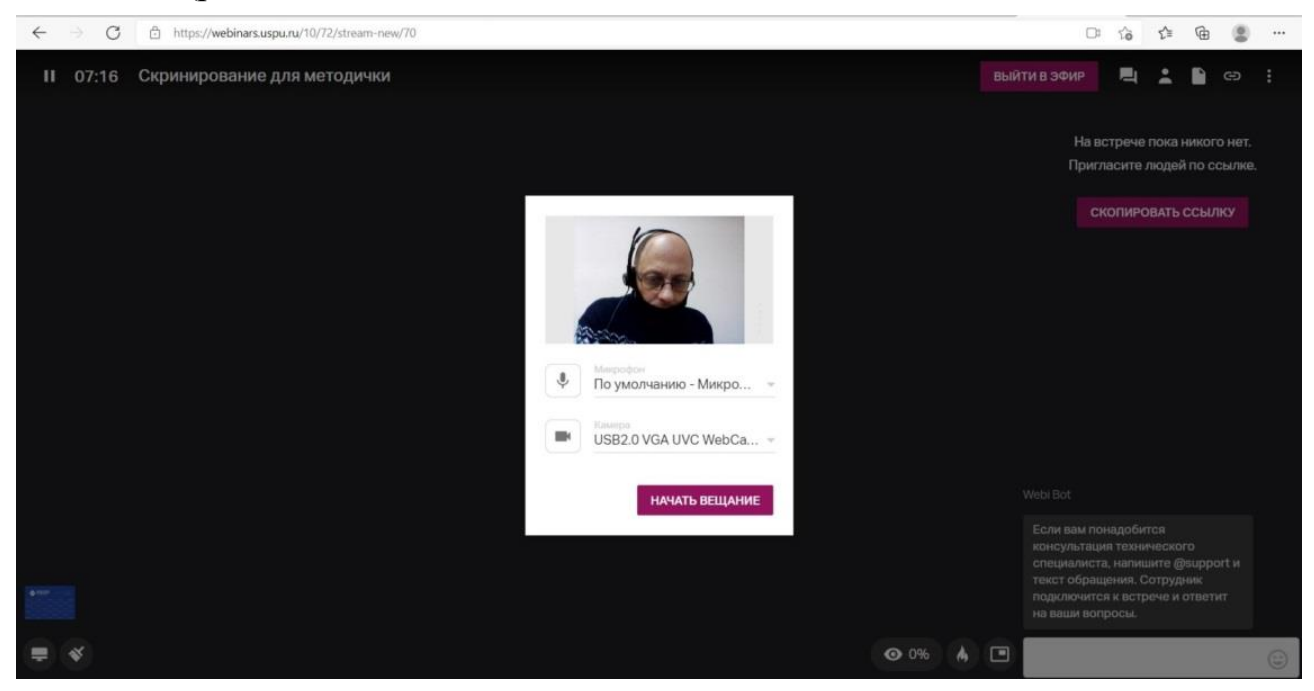

Рис. 13

# Приглашение участника в эфир

Для того, чтобы участник вебинара мог выступить его необходимо «Пригласить в эфир». Для этого наводим мышкой на участника вебинара и справа от него отобразятся три вертикальные точки (рис. 14).

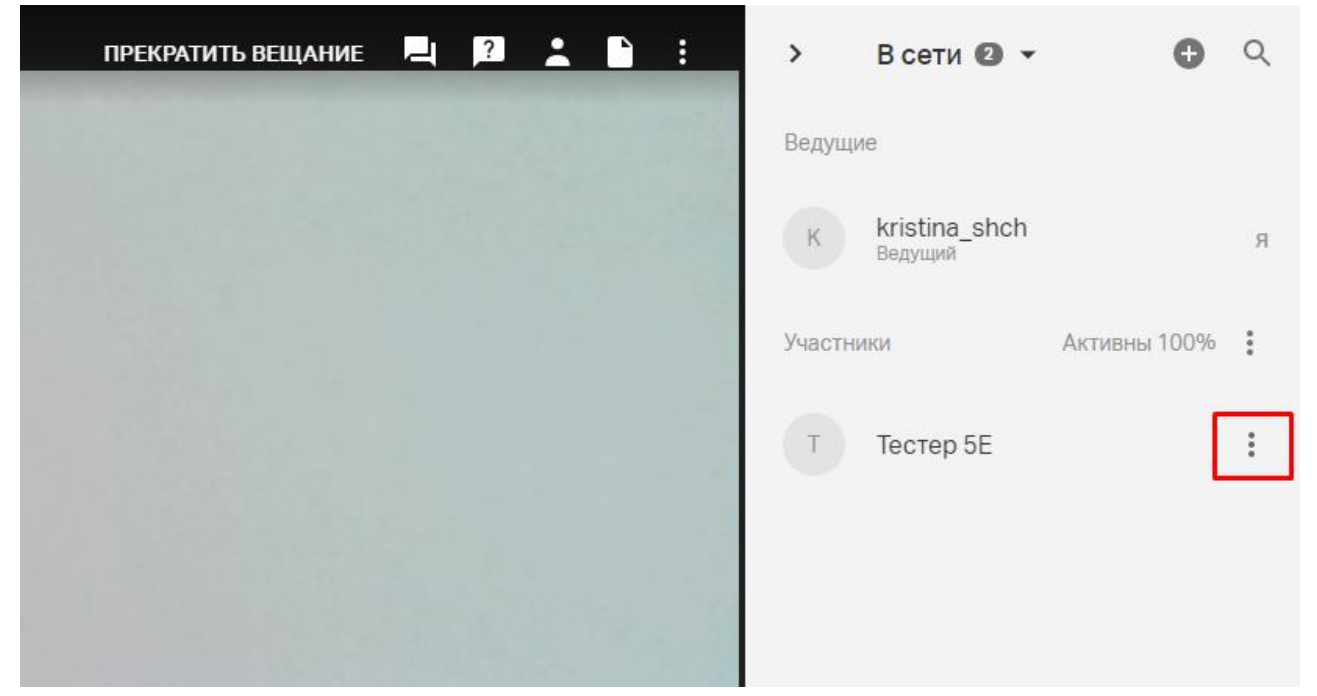

Рис. 14

В выпадающем списке выбираем «Пригласить в эфир» (рис. 15).

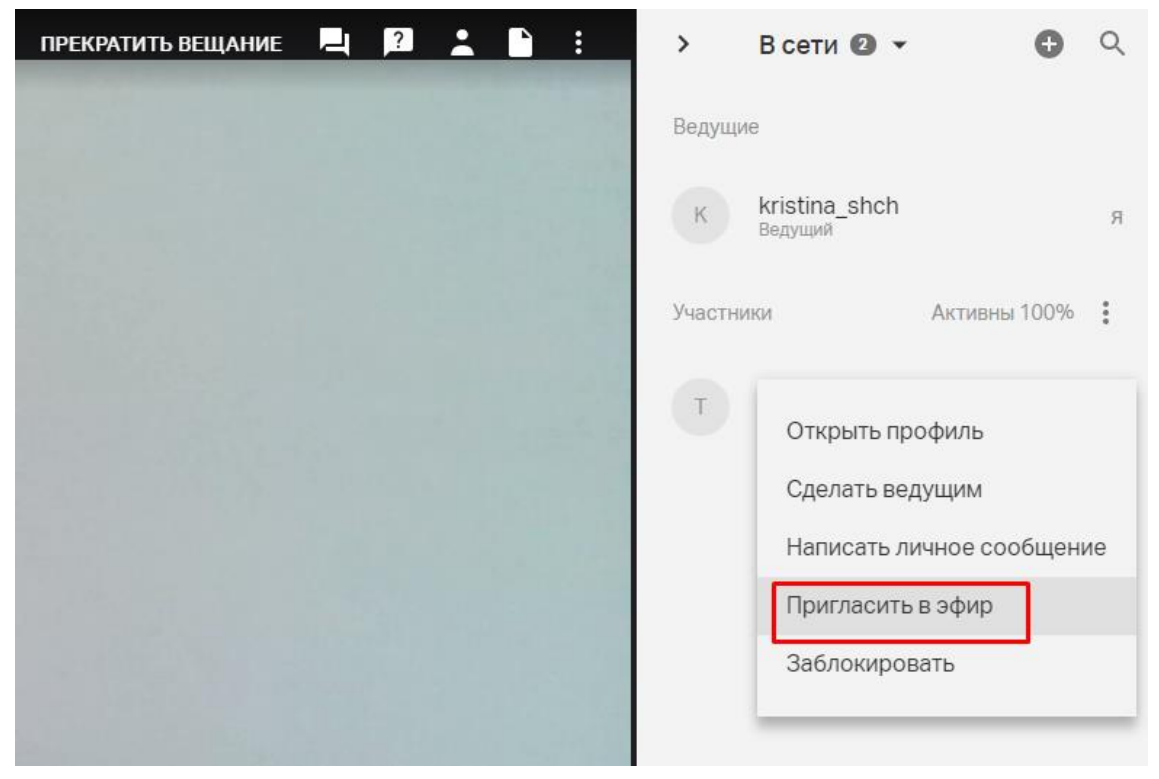

Рис. 15

Чтобы участник вебинара мог выступить с материалами (например, продемонстрировать презентацию), ему необходимо сменить роль *«участник»* на роль *«ведущий»*. Для этого в выпадающем списке нужно выбрать *«Сделать ведущим»* (рис. 16).

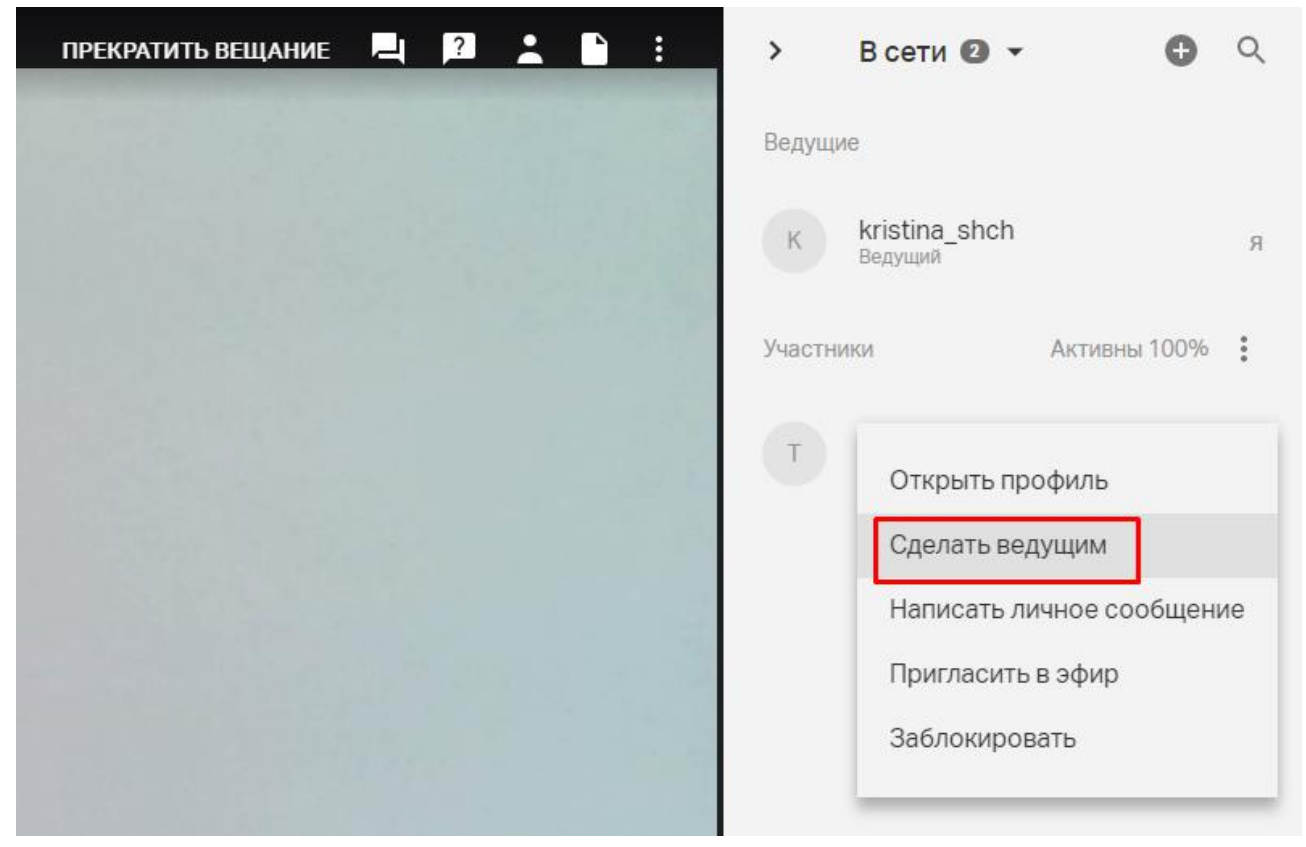

Рис. 16

После окончания выступления не забывайте вернуть роль участника через тоже меню.

## Использование презентации в вебинаре

В правом верхнем углу нажмите на значок «Файлы» (рис. 17).

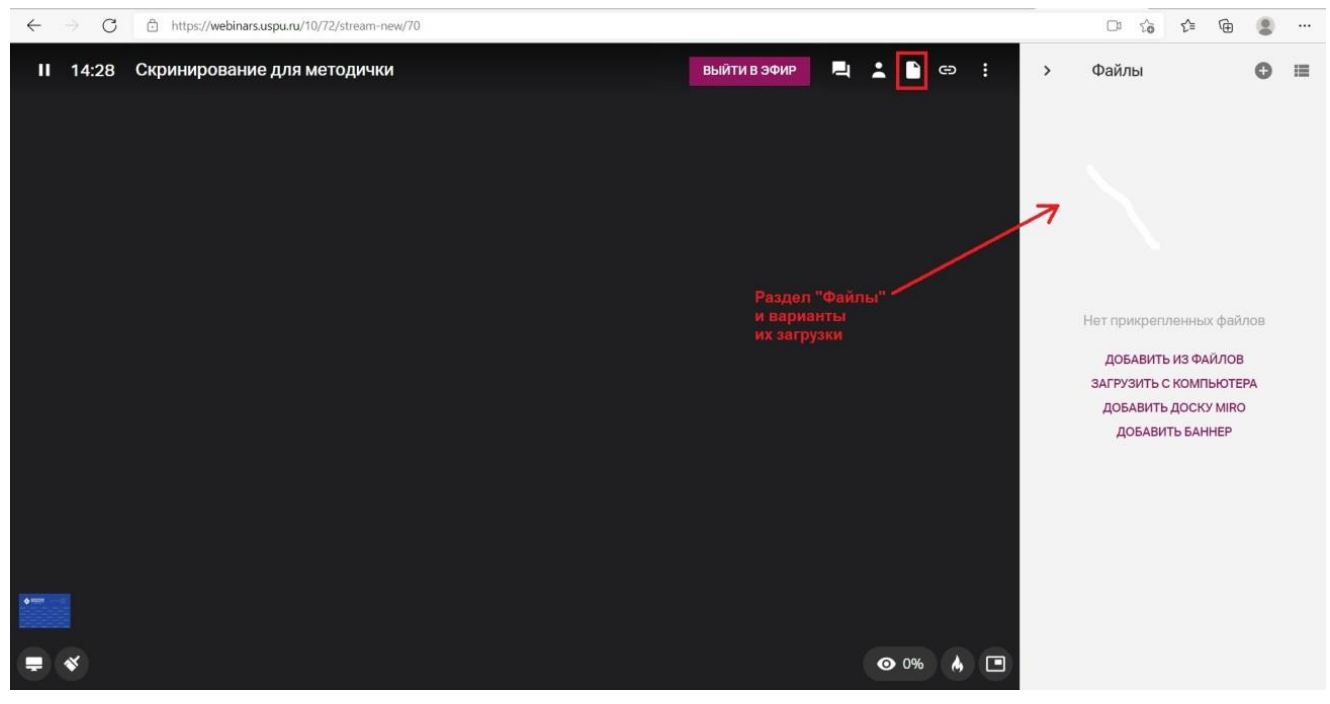

Рис. 17

В открывшейся закладке выберите «Загрузить с компьютера» (рис. 18).

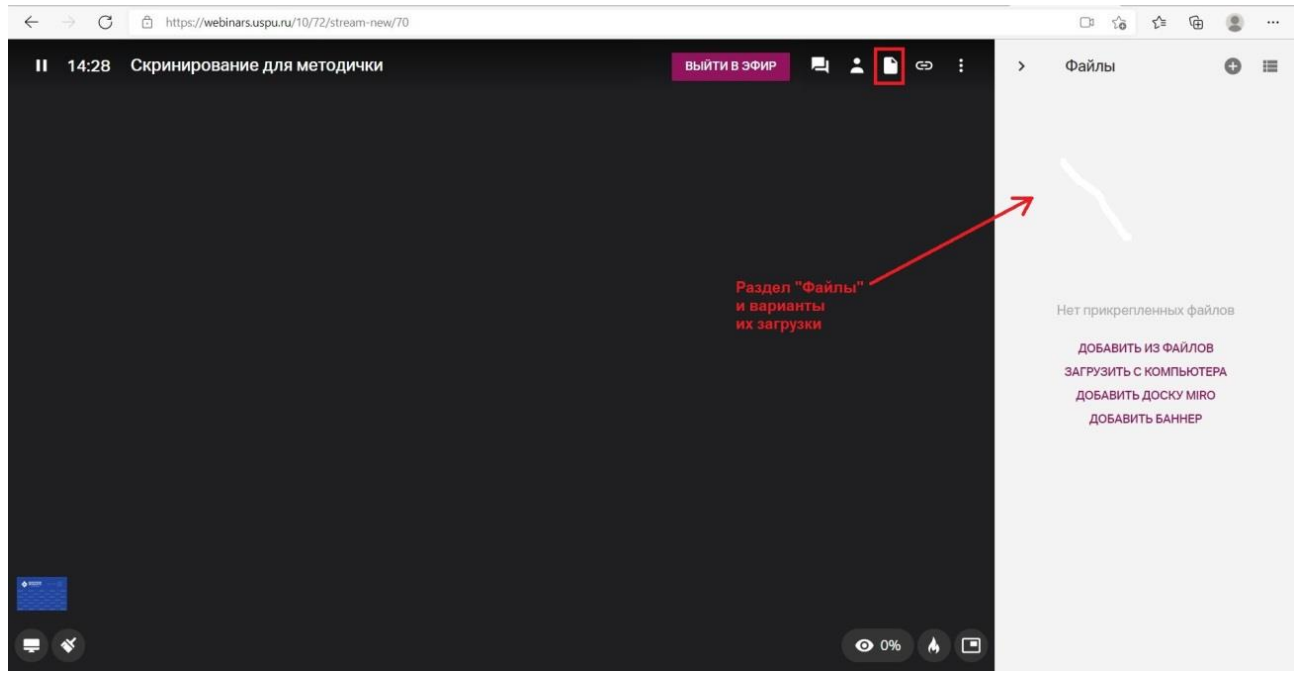

Рис. 18

В открывшемся окне выберите нужный файл (рис. 19).

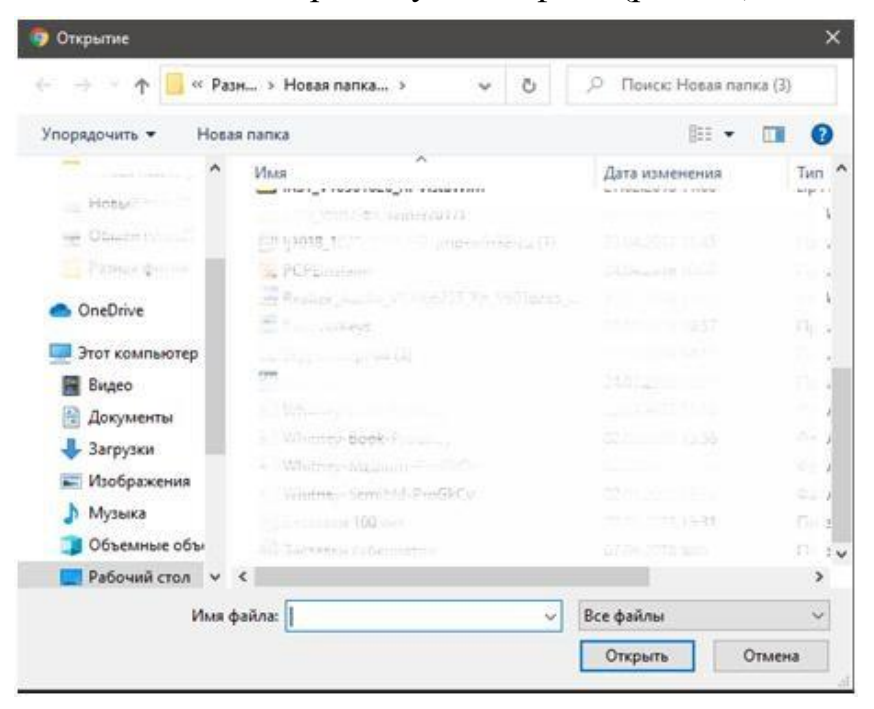

Рис. 19

Если имеются загруженные файлы, следует воспользоваться знаком «+Добавить» в правом верхнем углу области «Файлы» (рис. 20).

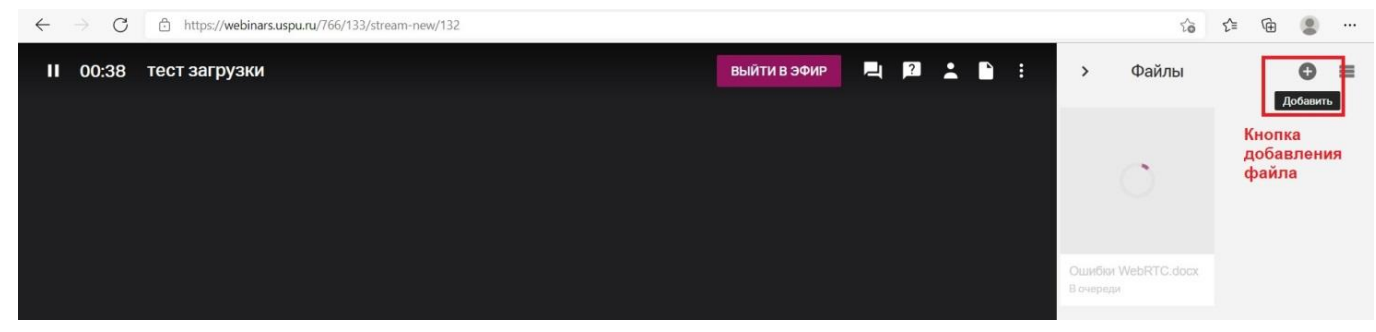

Рис. 20

В левом нижнем углу открывшегося окна выбрать «+Добавить файл или *mecm*» (рис. 21).

| Добавить файлы            | Найти                    | 0                    |
|---------------------------|--------------------------|----------------------|
| Общая папка               | По названию 👻 🖾          | 1 mm<br>1 mm<br>1 mm |
| Моя папка                 | fs_folder_agenda         |                      |
|                           | Фоны                     |                      |
| Организация               |                          |                      |
| ЕА Елена Владимироена Абр | Домашние задания         |                      |
| Брена Сергеерна Балиния   | Записи                   |                      |
| Chena Copresena Bapanor   | Кнопка загрузки файлов   |                      |
|                           | Сконвертированные записи |                      |
| 🕽 Добавить файл или тест  | Тесты и голосования      |                      |
|                           | Рис. 21                  |                      |

Далее выбрать «Загрузить с компьютера» (рис. 22).

| Добавить файлы                                | Haāni                      | 0                       |
|-----------------------------------------------|----------------------------|-------------------------|
| Общая папка                                   | По названию 👻 🚥            | 1 000<br>3 000<br>3 000 |
| Моя папка                                     | fs_folder_agenda           | Í                       |
|                                               | Фоны                       |                         |
| Добавить видео Youtube/Vimeo<br>Создать тест  | Домашние задания           |                         |
| Создать голосование<br>Создать новую папку    | Записи                     |                         |
| Загрузить с компьютера<br>Добавить доску miro | • Сконвертированные записи |                         |
| Добавить баннер                               |                            |                         |

Рис. 22

В итоге в области «Файлы» будет находиться уменьшенное изображение файла презентации (рис. 23).

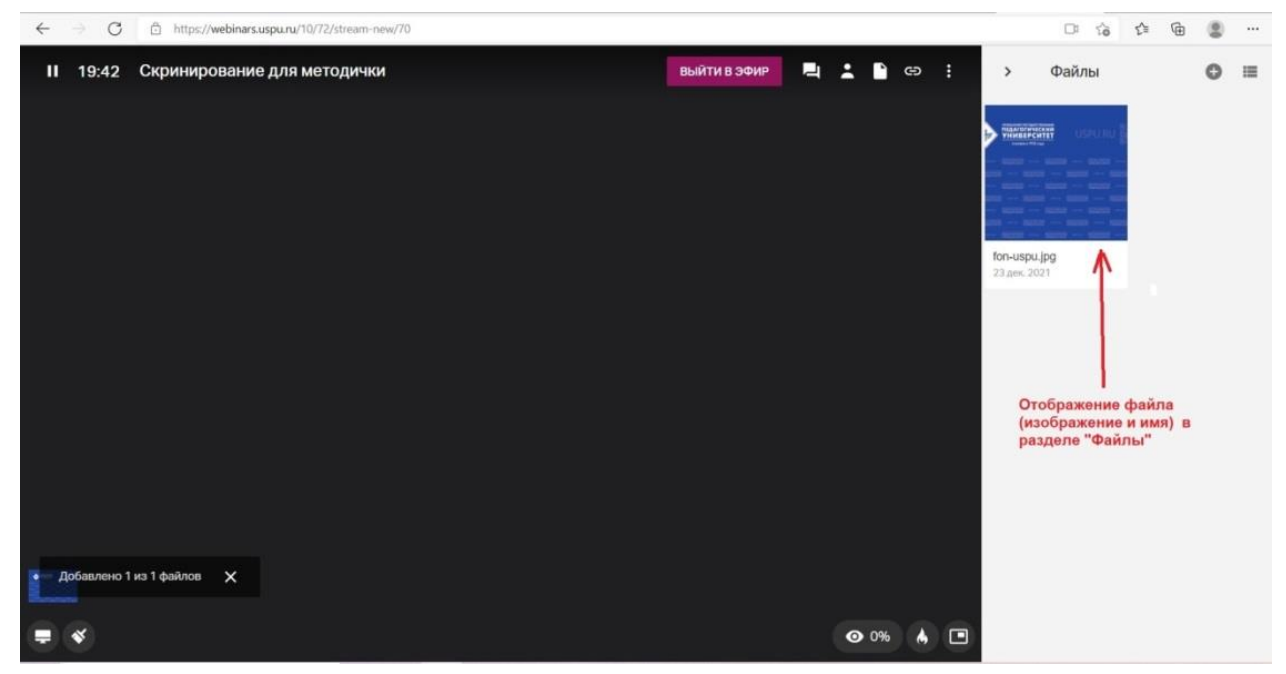

Рис. 23

## Поддерживаемые форматы файлов для загрузки

Для демонстрации на вебинаре можно загрузить файлы следующих форматов:

- изображения: PNG, JPG, JPEG, BMP (не более 10 мегапикселей);

- документы: DOC, DOCX, XLS, XLSX (для документов excel отобразиться первый лист книги);

- максимальное количество страниц — 500 для документов DOC, DOCX и 300 для таблиц XLS, XLSX;

- презентации: PPT, PPTX, PDF. Максимальное количество страниц — 500.

# Ограничения на импорт файлов

Размер файлов не должен превышать 100 Мб.

#### Запуск и управление презентацией

Ранее загруженная презентация отображается в разделе «Файлы» (рис. 24).

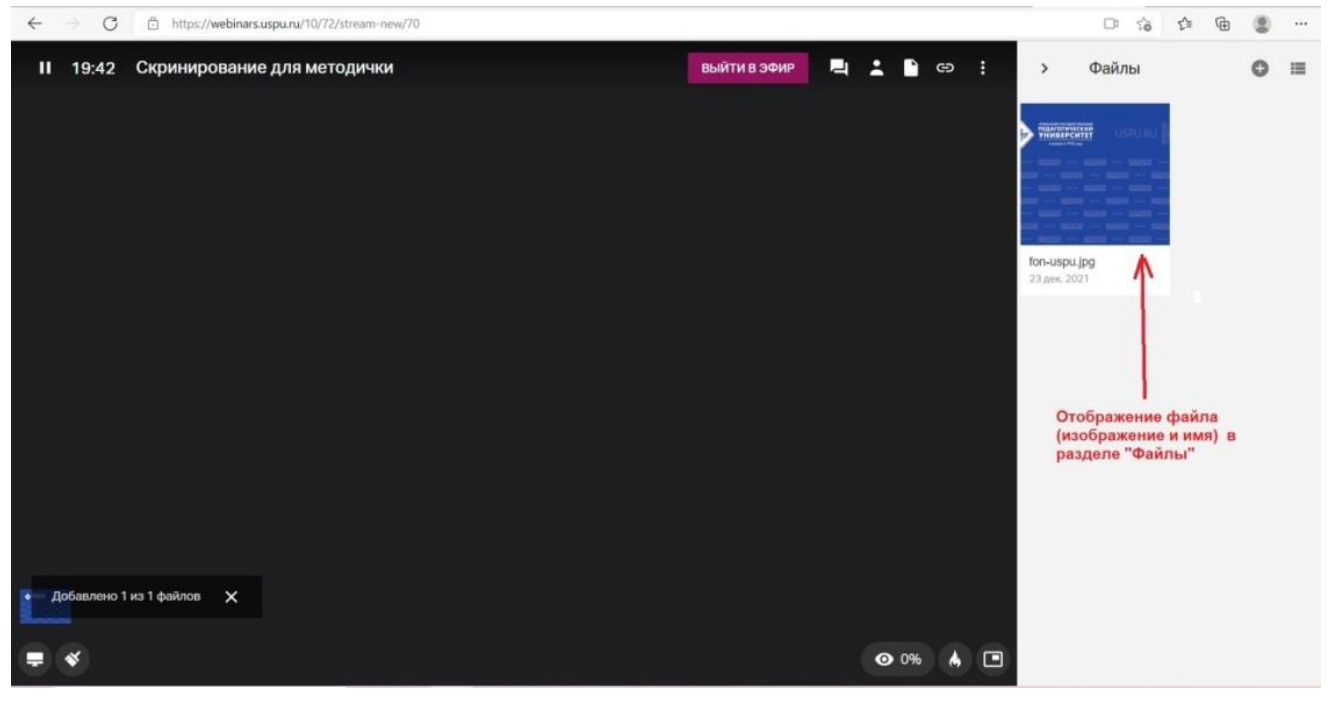

Рис. 24

Для запуска презентации дважды кликните на нее (рис. 25).

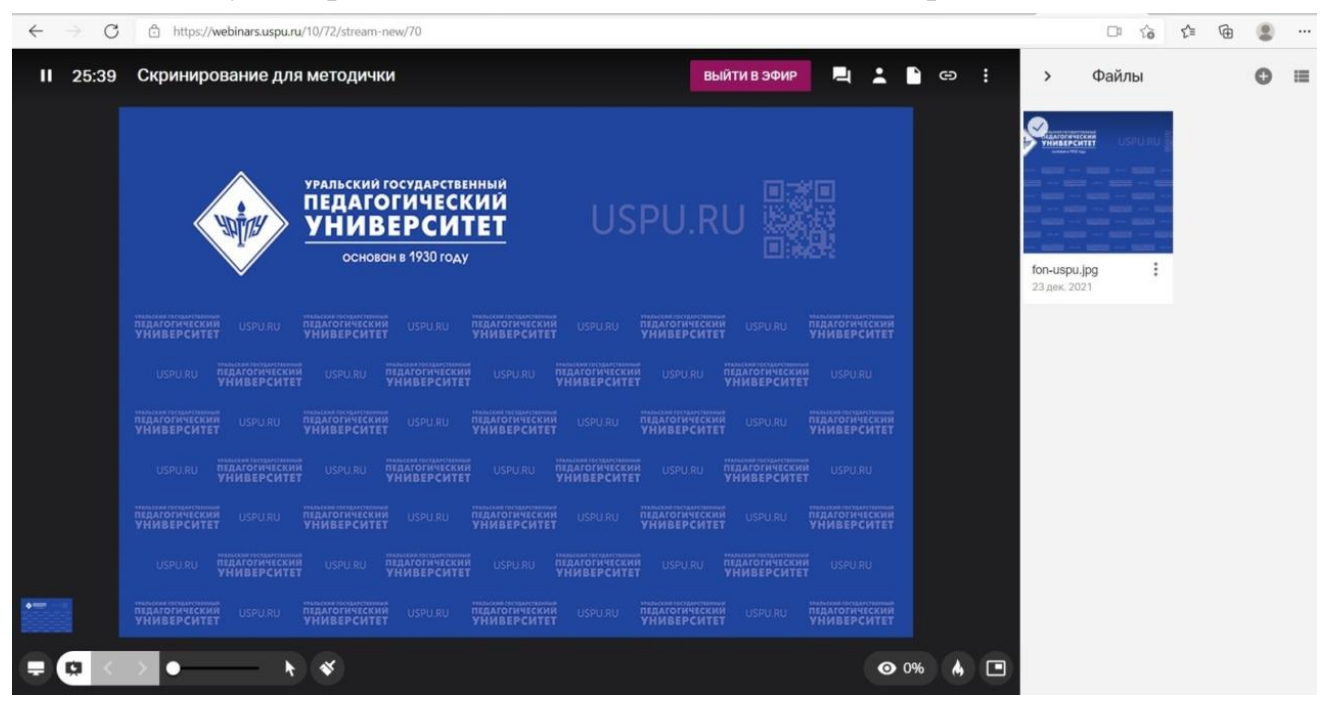

Рис. 25

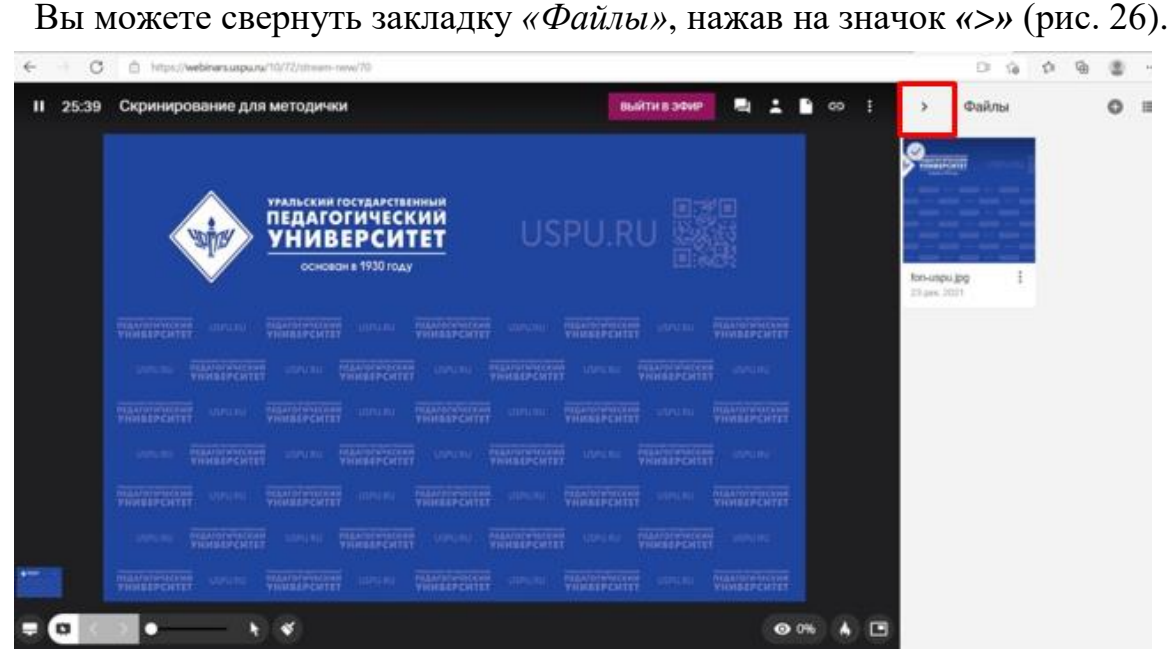

Рис. 26

Управление презентацией осуществляется с помощью кнопок, расположенной внизу экрана (рис. 27).

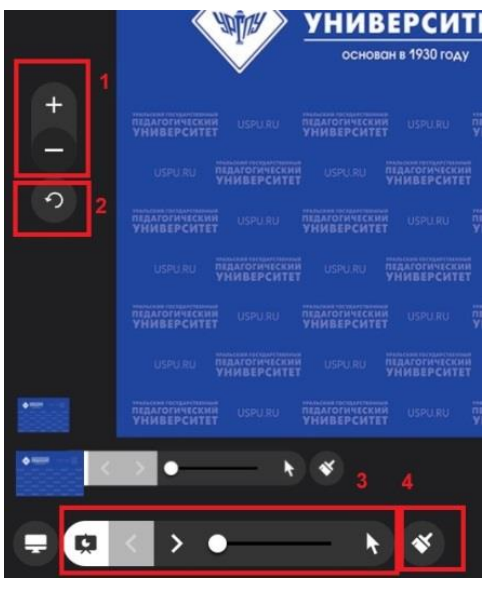

Рис. 27

Элементы управления презентацией (рис. 27):

1 – Масштаб презентации (работает, если в качестве презентации выбран рисунок, изображение).

2 – Вращение рисунка против часовой стрелки.

3 – Управление слайдами. Здесь представлены кнопки перелистывания презентации вперед/назад и кнопка вызова указки.

4 – Панель рисования (кнопка «кисть») на презентации/рисунке.

В левой нижней части экрана расположена кнопка с изображением монитора (рис. 28).

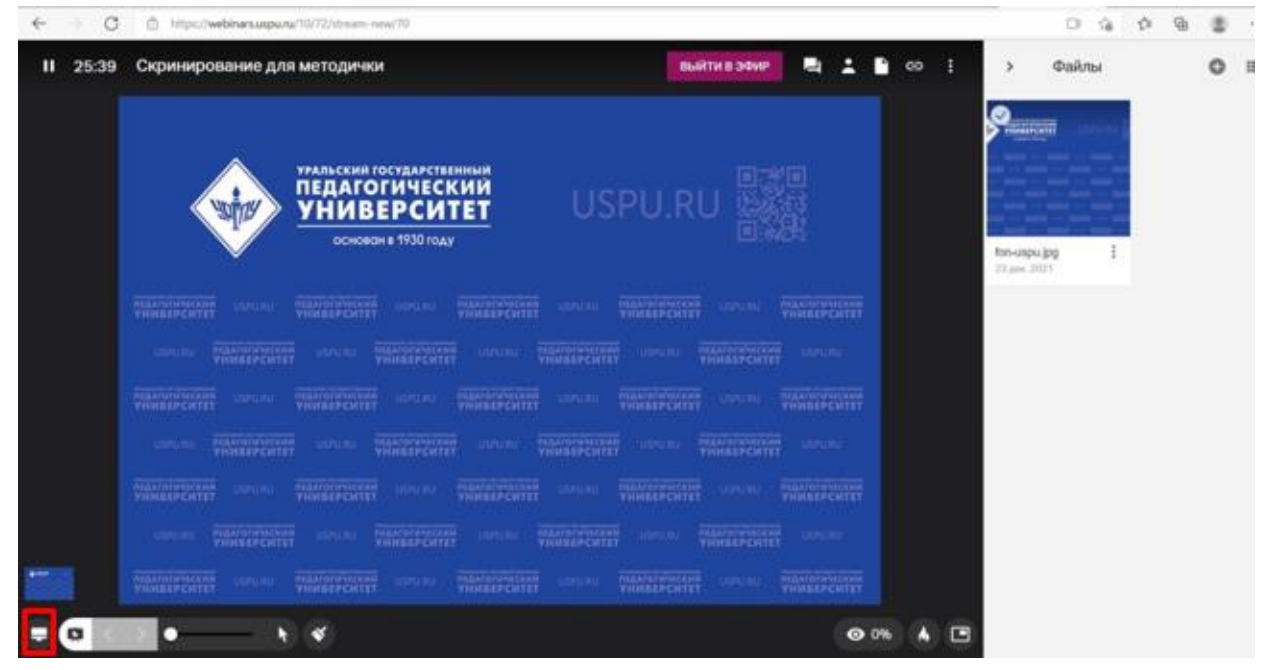

Рис. 28

С помощью этой кнопки включается демонстрация рабочего стола. При нажатии на неё появляется окно, в котором необходимо выбрать элемент, которым нужно поделиться (рис. 29).

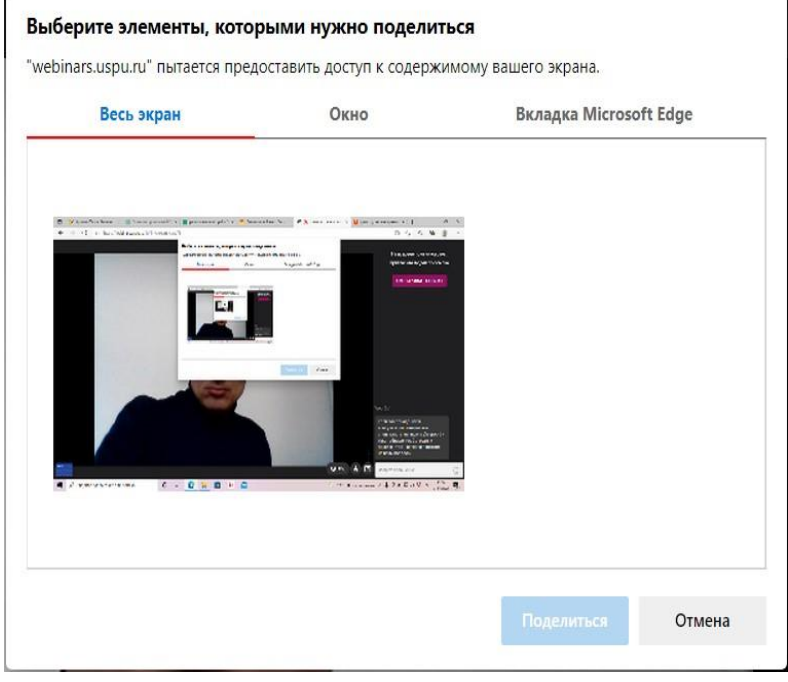

Рис. 29

#### Выбираем элемент «Окно» и нажимаем на кнопку «Поделиться» (рис. 30).

| Весь экран           | Окно                                                                                                    | Вкладка Microsoft Edge                                                                                                    |
|----------------------|----------------------------------------------------------------------------------------------------|----------------------------------------------------------------------------------------------------|
|                      |                                                                                                    |                                                                                                    |
|                      | And Annual Annual Annua |                                                                                                    |
|                      | <u>A. 1912</u>                                                                                                    | a ya wa kata wa kata wa kata wa kata wa kata wa kata wa kata wa kata wa kata wa kata wa kata wa kata wa kata w<br>Akata wa kata wa kata wa kata wa kata wa kata wa kata wa kata wa kata wa kata wa kata wa kata wa kata wa kata w |
| овая встреча - платф | 🐂 Проводник                                                                                                    |                                                                                                    |
|                      |                                                                                                    |                                                                                                    |
|                      |                                                                                                    |                                                                                                    |
|                      |                                                                                                    |                                                                                                    |
|                      |                                                                                                    |                                                                                                    |
|                      |                                                                                                    |                                                                                                    |

Рис. 30

В результате отображается демонстрация рабочего стола (рис. 31).

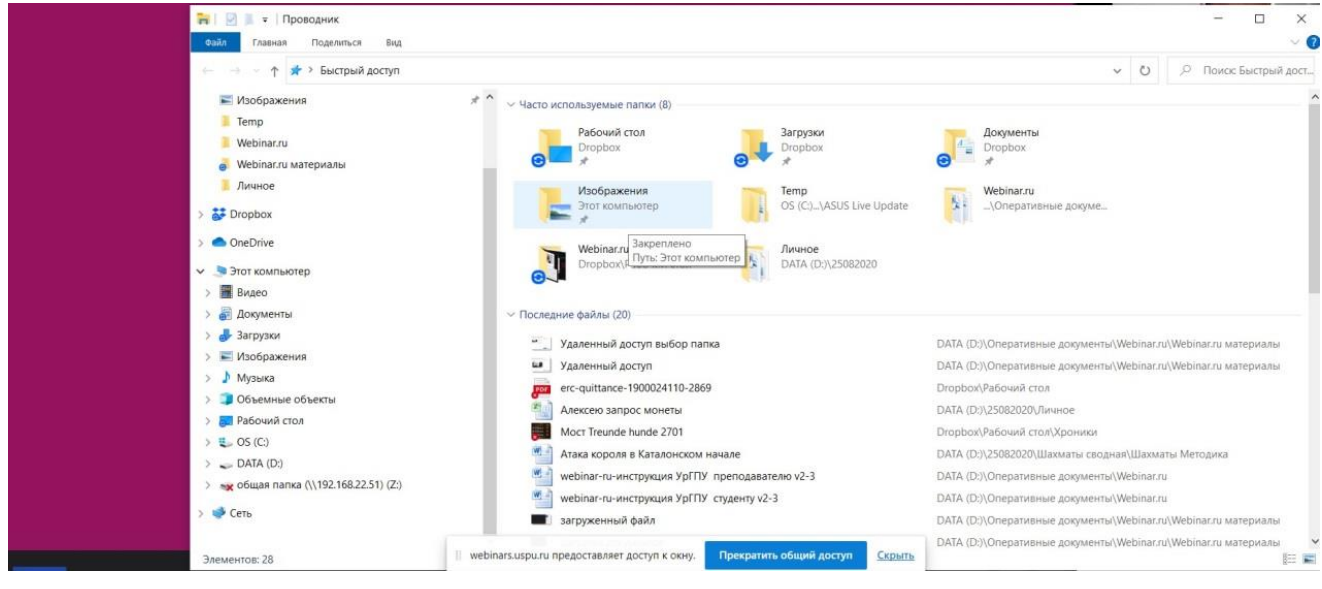

Рис. 31

## Завершение вебинара

Обратите внимание, что завершение вебинара обязательно!

Символ завершения вебинара «крестик» или знак паузы расположен в левом верхнем углу экрана виртуальной комнаты. Нажав на этот значок, вы сможете либо поставить вебинар на паузу, либо завершить вебинар (рис. 32).

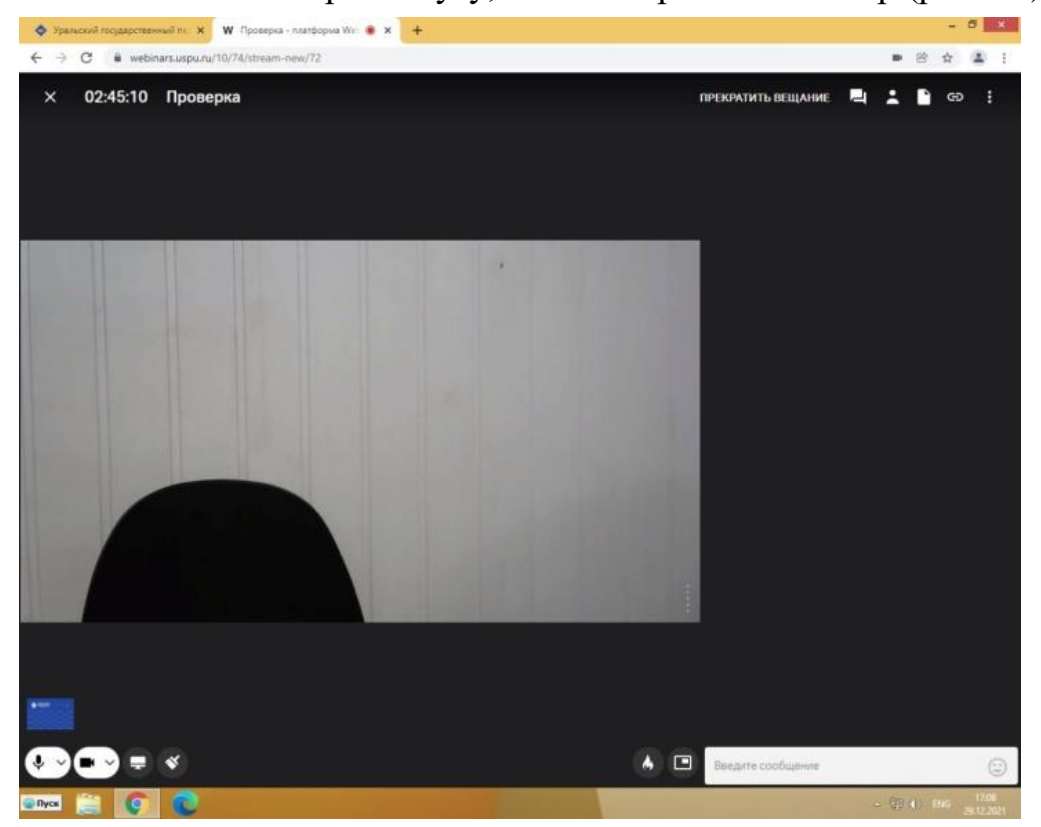

Рис. 32